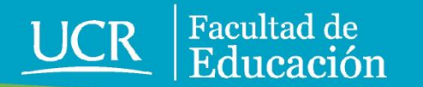

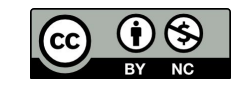

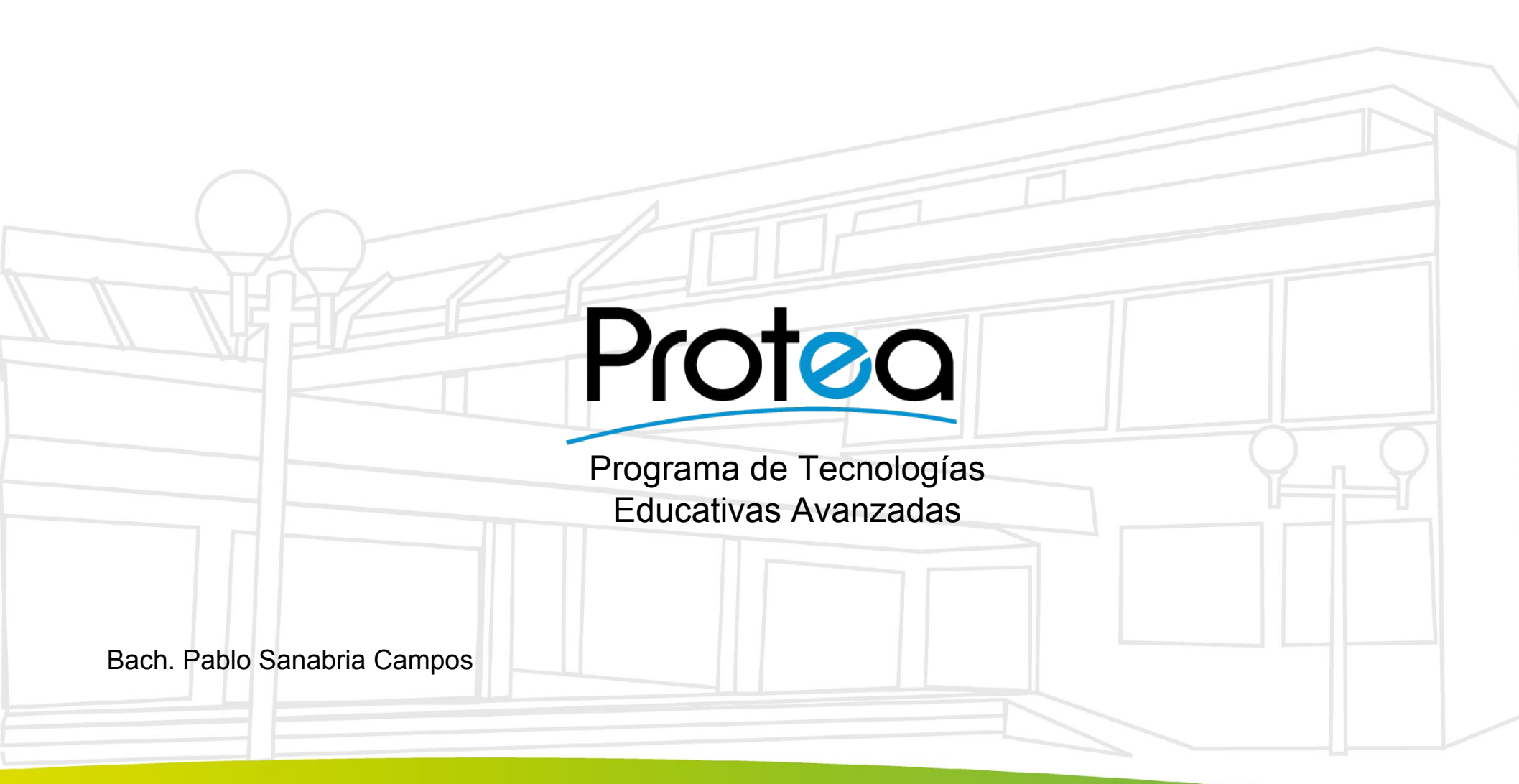

## Agenda

- Arduino.
- Entradas y salidas.
- IDE Arduino (instalación y configuración).
- · Programación.
- . Ejemplos.
- Proyecto.

#### Arduino

Es una placa de hardware libre que se usa para facilitar la creación de proyectos de electrónica de manera multidisciplinar. Se han fabricado distintos modelos y marcas genéricas.

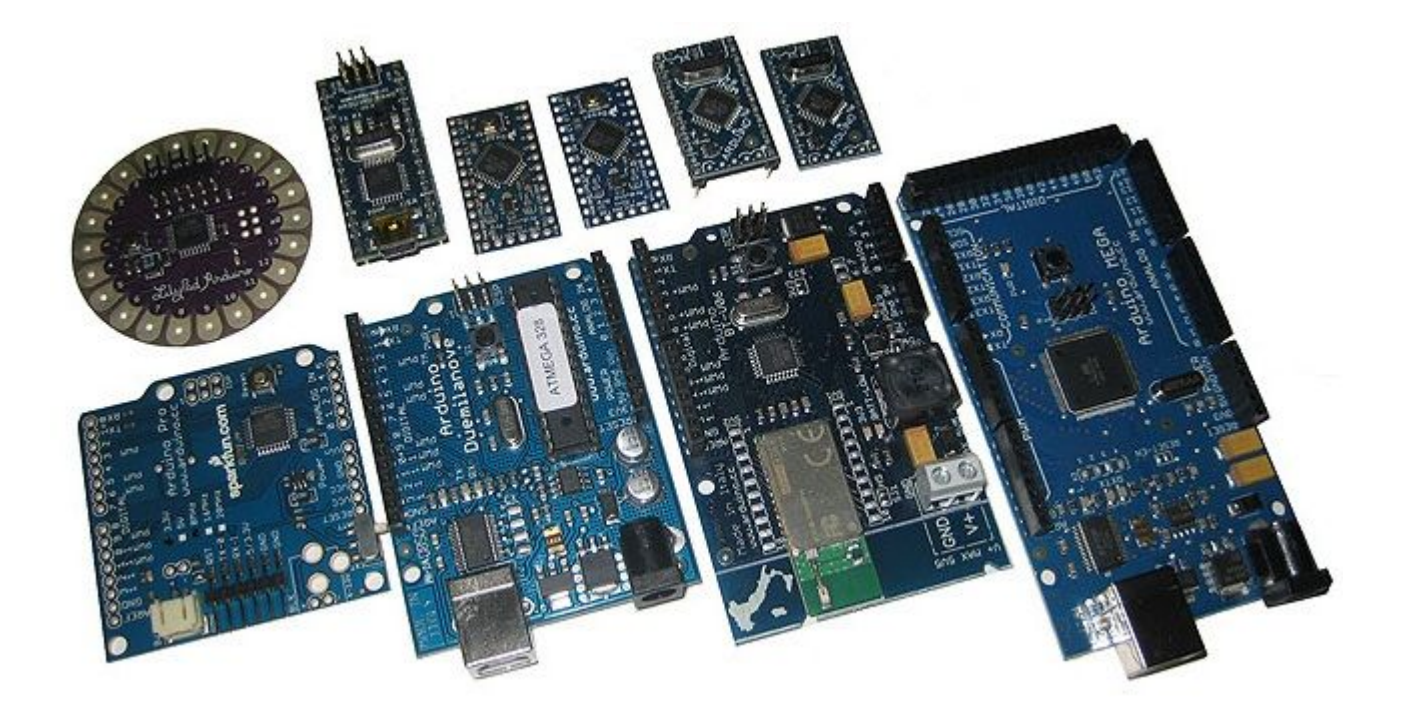

#### Entradas y salidas

**Entradas:** las entradas sirven para lectura de sensores, interruptores o cualquier señal proveniente del exterior de la placa.

**Salidas:** las salidas pueden generar tanto señales digitales como analógicas. Se usan para realizar acciones.

**Otros pines:** también existen pines de reset, ground (0 V), 5 V, 3.3 V y comunicaciones.

#### Analogía con el ser humano.

- Entradas: el ser humano cuenta con sensores o sentidos que indican temperatura, sonido, sabor, olor y color, entre otros. Estos datos los recibe el cerebro (Arduino).
- Salidas: el ser humano realiza acciones como el movimiento de músculos o la generación de sonidos. El cerebro envía datos a distintas partes del cuerpo.
- En el Arduino, una entrada equivale a un medidor de tensión. Una salida equivale a una fuente de energía.

# ¿Cuál es un dispositivo de entrada o de salida?

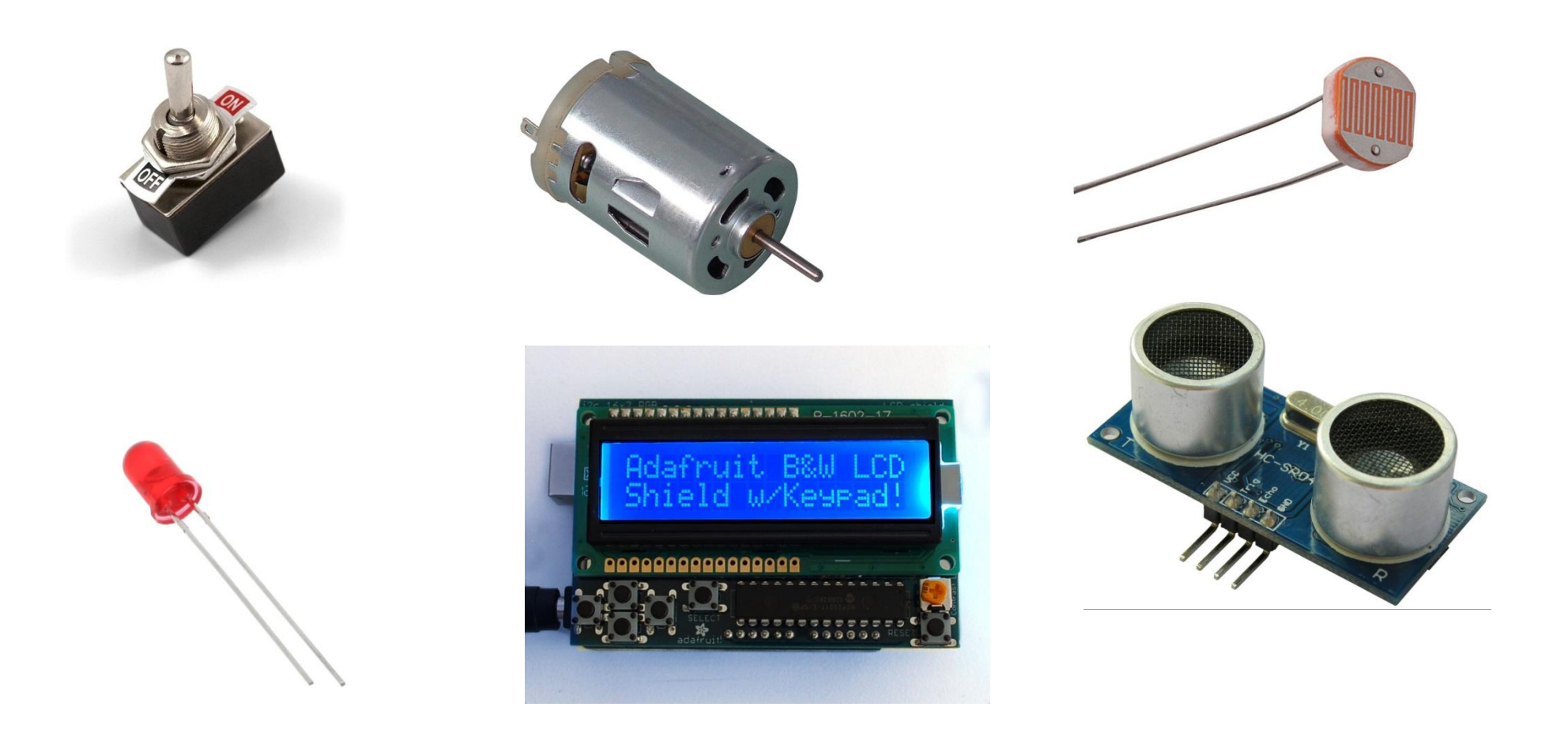

#### Entrada o Salida Digitales.

- Una entrada digital indica si se está recibiendo una señal en ALTO (5 V) o en BAJO (0 V).
- Una salida digital envía una señal en ALTO (5
   V) o (0 V).

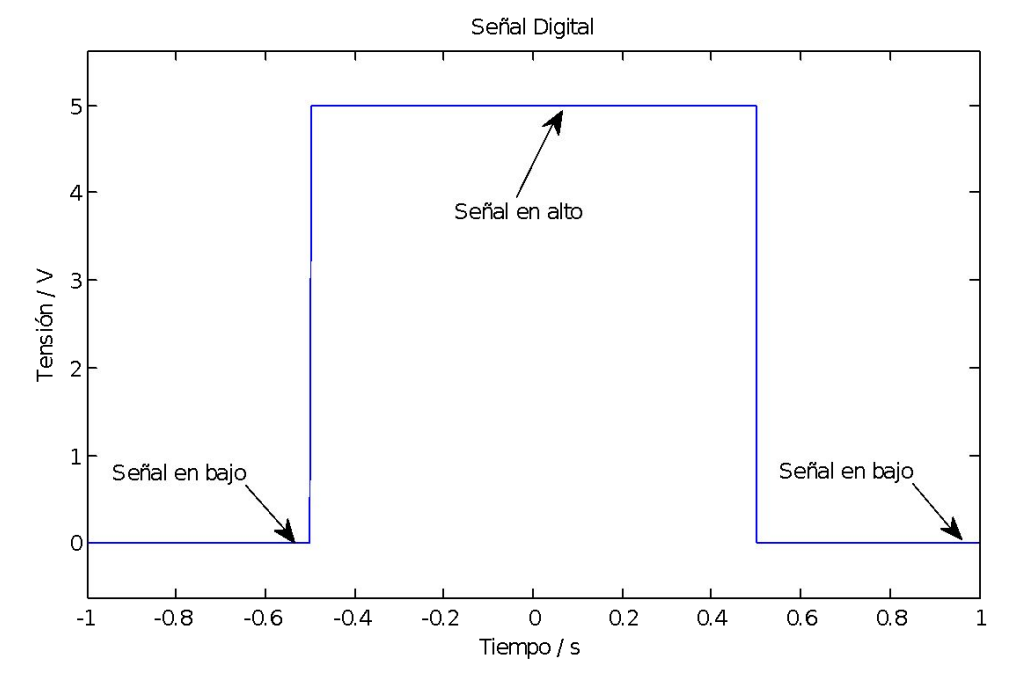

#### Ejemplo de entrada digital.

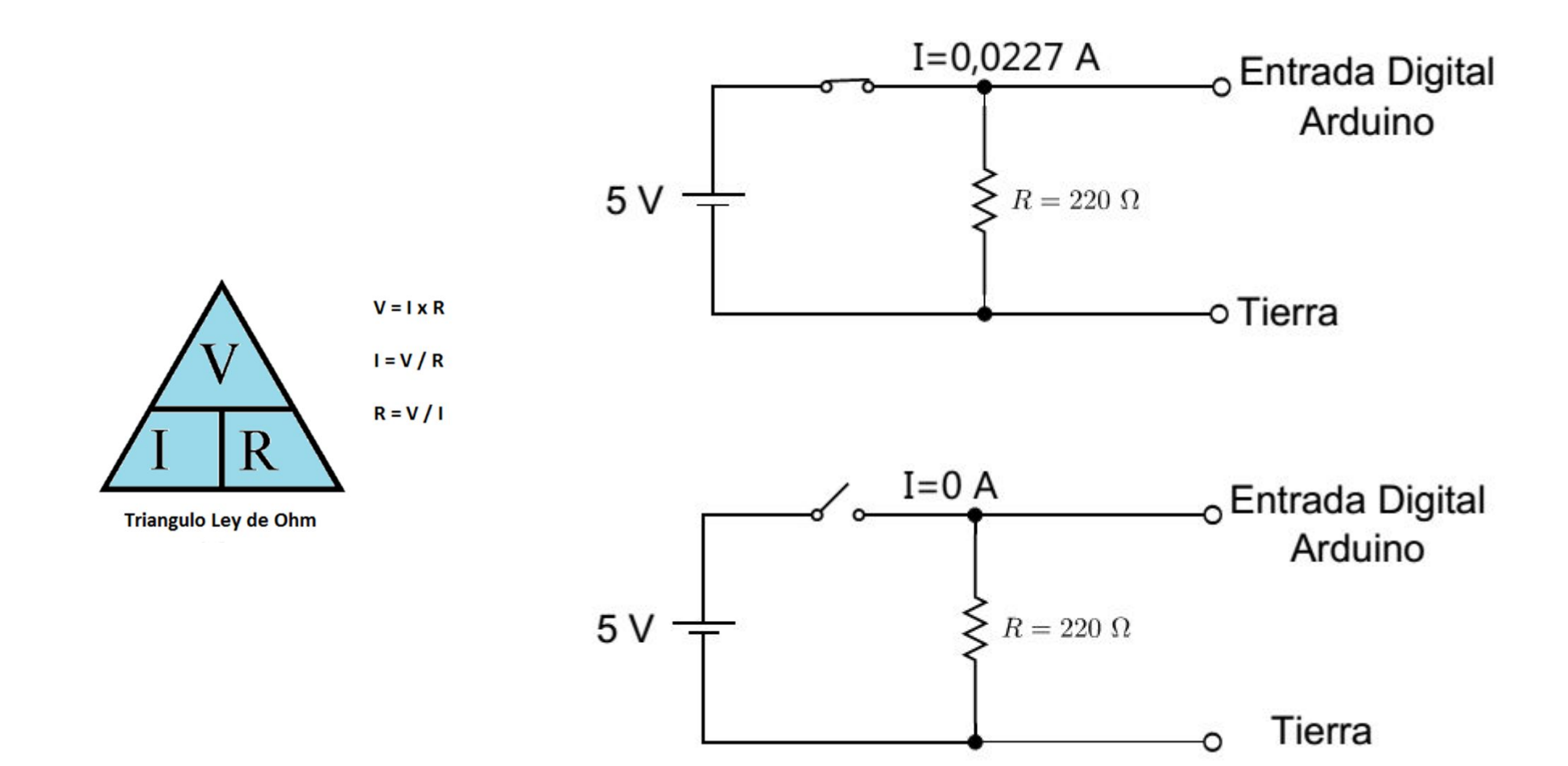

#### Ejemplo de salida digital.

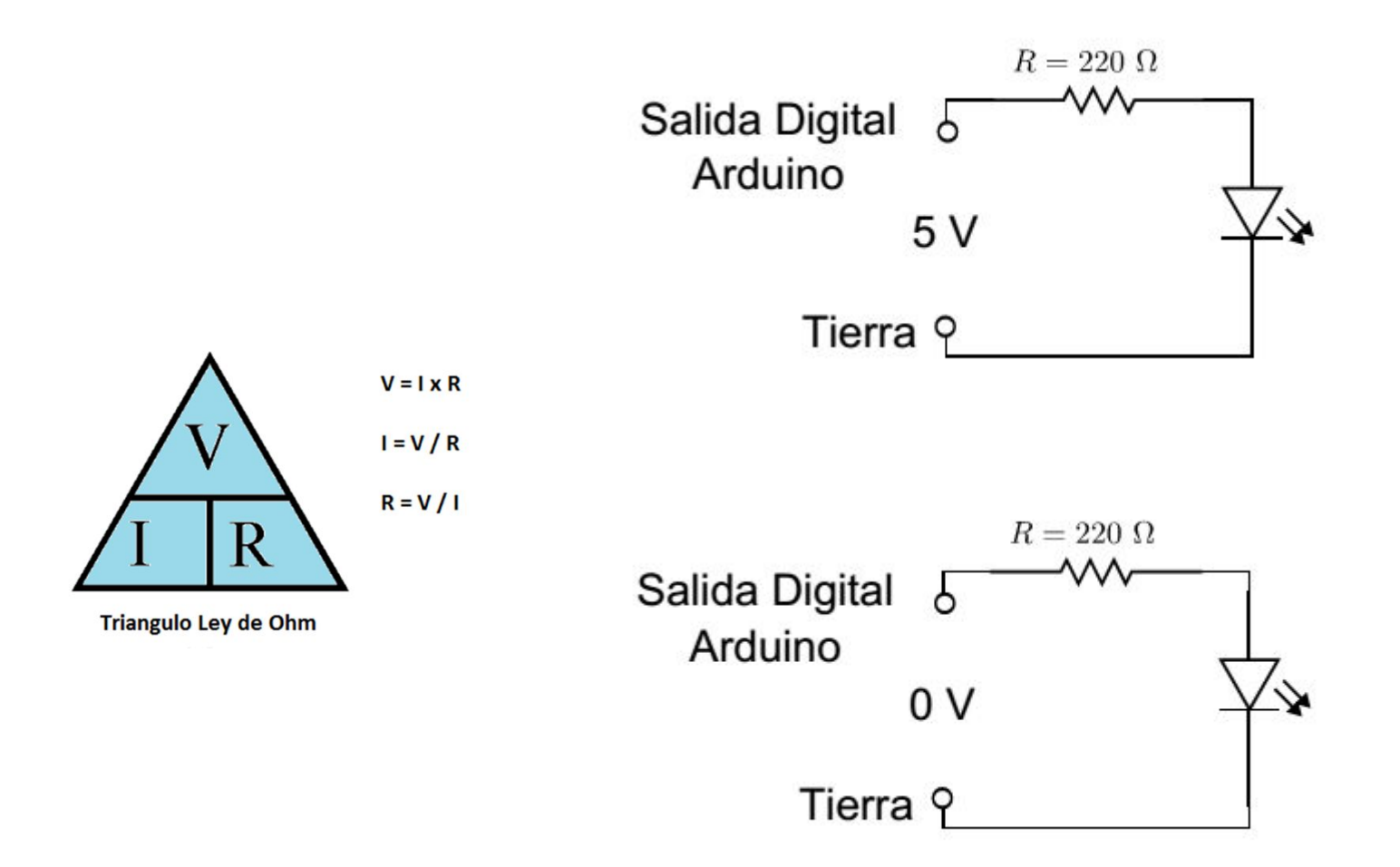

#### Entradas Analógicas.

 El Arduino mide señales que no son constantes. Los valores que mide varían entre 0-5 V. Luego el Arduino realiza una conversión en números de 0 a 1023. Se utiliza la regla de 3.

| Valor real o medido _ | Valor en el monitor |
|-----------------------|---------------------|
| 5                     | 1023                |

# Ejemplo #1.

 En un resistor el Arduino mide una tensión de 2,4 V. ¿Cuál es el valor que se muestra en el monitor?

| Valor real o medido | Valor en el monitor |
|---------------------|---------------------|
| 5                   | 1023                |

# Ejemplo #2.

 En el monitor se muestra un valor de 700.
 ¿Cuál es el valor real o medido en el Arduino, en Volts?

| Valor real o medido _ | Valor en el monitor |
|-----------------------|---------------------|
| 5                     | 1023                |

#### Salidas Analógicas (PWM).

 El Arduino genera una señal con diferentes anchos de pulso D. El usuario puede escoger entre valores de 0 V y 5 V.

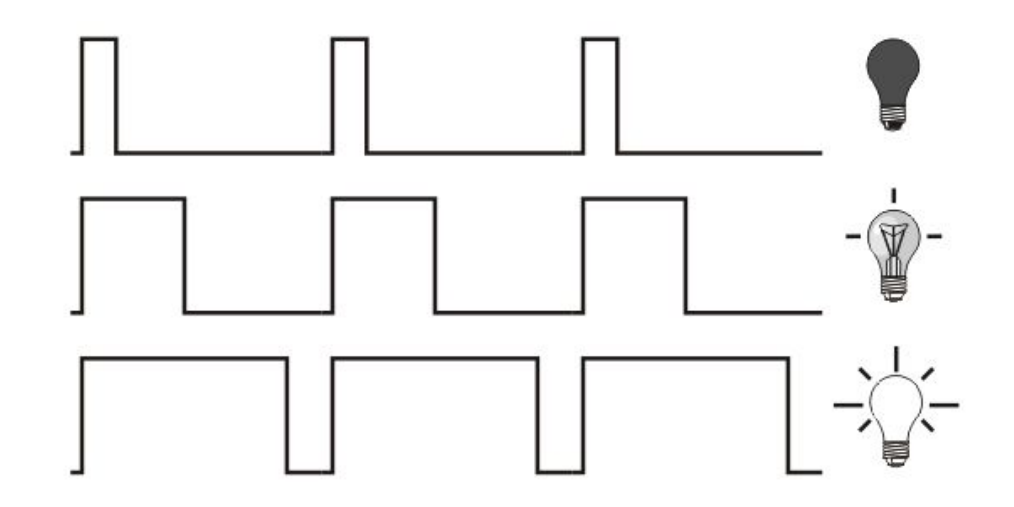

#### Salidas Analógicas (PWM).

 Si D=0%, la tensión media es 0 V. El usuario debe enviar un valor de 0. Si D=100%, la tensión media es 5 V y el usuario debe enviar 255.

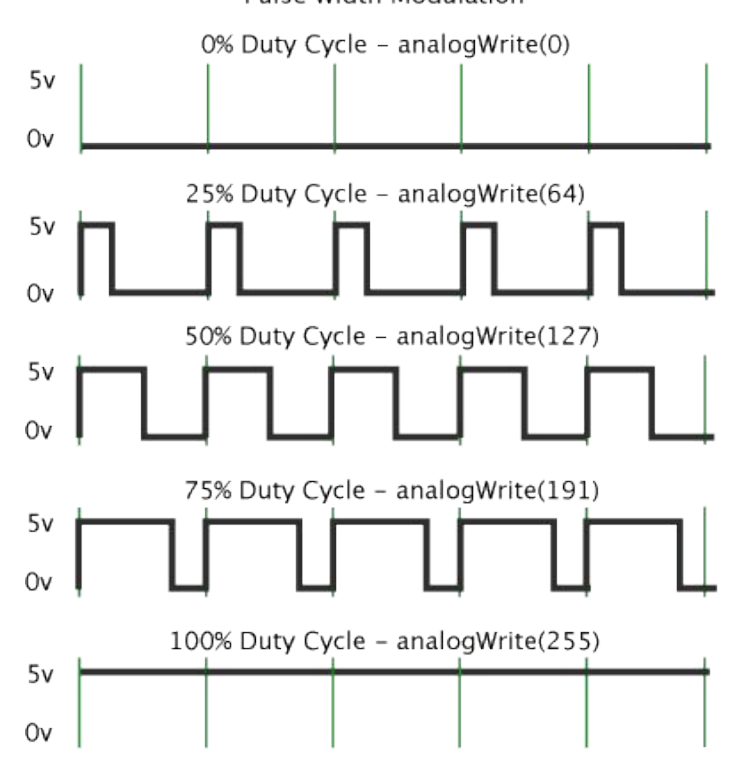

#### Salidas Analógicas.

 Se utiliza la regla de 3. El valor deseado por el usuario es la tensión de salida medio entregada a la carga (LED, servomotor).

| Valor deseado por el usuario | _ Valor en el programa |
|------------------------------|------------------------|
| 5                            | 255                    |

# Ejemplo #1.

 Se desea enviar una señal de 3,5 V a un LED RGB. ¿Cuál valor se debe enviar en la programación?

| Valor deseado por el usuario | _ | Valor en el programa |
|------------------------------|---|----------------------|
| 5                            | _ | 255                  |

# Ejemplo #2.

 Un usuario envía una 230 a una salida tipo PWM. ¿Cuál es el valor de salida deseado por el usuario, en Volts?

| Valor deseado por el usuario | _ Valor en el programa |
|------------------------------|------------------------|
| 5                            | 255                    |

#### IDE Arduino

- . Ingresar a la página oficial de Arduino.
- Dirigirse a Descarga (Download).
- Escoger el Sistema Operativo.
- Instalar.
- Conectar el Arduino. En la pestaña herramientas indicar: Placa: nombre de placa.
   Puerto al que está conectado.

#### Programación

- Incluir librerías si es necesario.
- Definir variables, constantes, y nombres para facilitar la programación. Se definen el nombre y número del puerto analógico.
- Definir si las terminales digitales son entrada o salida. Se activa el monitor serial.
- Definir las terminales analógicas o utilizar.
- Ejecutar el programa indefinidamente.

#### Programación

 Librerías. Son un conjunto de funciones extra para el uso en un programa o sketch. Para incluir un librería se utiliza el comando "#include<nombre librería>".

#include <Servo.h>
.
.
.
.

#### Definir constantes, variables u

#### objetos

 Se definen números variables de tipo entero con int. Se definen números decimales con float o double, entre otros. Ejemplos:

> int variableEntera; int nombreConstante=13; float numeroDecimal;

Nota: Después de cada línea de código se termina con el símbolo;

# Definir constantes, variables u objetos. Para definir un puerto analógico se utiliza:

int sensorPin = A0; int nombreEntrada=A1; int analogOutPin = 9; int nombreSalida = 8; .

#### Definir terminales y monitor serial.

 Se debe escribir la función void setup (){}.Se definen las entradas y salidas digitales. Se utiliza el comando pinMode(número de pin, OUPUT o INPUT) para las Entradas/salidas digitales.

```
void setup () {
pinMode(13, OUTPUT);
pinMode(12, INPUT);
}
.
```

#### Definir terminales y monitor serial.

 Se inicializa el puerto de comunicación serial Arduino-PC. Se activa el monitor serial con:

void setup () {
Serial.begin(9600);

 Este lazo se repite indefinidamente. Es la parte importante de la programación. Aquí se indica lo que se quiere lograr con el proyecto.

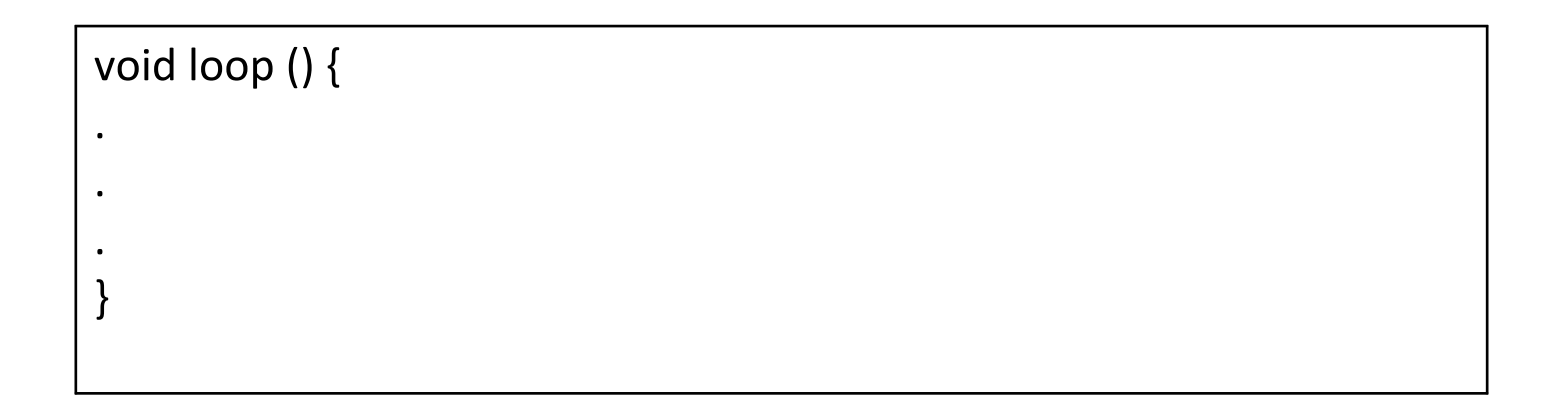

 Se pueden enviar señales analógicas al pin de salida con analogWrite(pin de salida,valor). Se pueden leer datos de sensores mediante analogRead(pin de entrada).

```
int analogOutPin = 9;
int analogInPin = A0;
void loop () {
  analog Write(analogOutPin, valor entre 0-255);
  analogRead(analogInPin);
  .
  .
  .
  }
```

 Se pueden enviar señales analógicas al pin de salida con analogWrite(pin de salida,valor). Se pueden leer datos de sensores mediante analogRead(pin de entrada).

 Se pueden enviar señales digitales al pin de salida con digitalWrite(pin de salida, HIGH o LOW). Se pueden leer datos de sensores mediante digitalRead(pin de entrada).

```
void setup () {
  pinMode(13, OUTPUT);
  pinMode(12, INPUT);
  }
 void loop () {
  digitalWrite(13, HIGH);
  digitalWrite(13, LOW);
  digitalRead(12);
  }
}
```

 Mediante el comando delay(), se espera "n" cantidad de milisegundos y luego realiza la siguiente acción. 1000 milisegundos= 1 segundo.

```
void loop () {
    delay(1000);
.
.
.
.
.
.
.
.
.
.
.
.
```

 Mediante el comando Serial.println() se muestra un valor de entrada o salida y se muestra en el monitor serial del IDE de Arduino.

```
int analogInPin = A0;
int valorEntrada;
void loop () {
valorEntrada=analogRead(analogInPin);
Serial.println(valorEntrada);
.
.
.
.
.
.
.
.
```

# Encender y apagar un LED cada segundo.

- Se deben definir las instrucciones CLARAMENTE.
- 1. No se ocupan librerías.
- 2. Se necesita un nombre para el pin. ¿Cuál número de pin se va a utilizar?
- 3. ¿El pin es de entrada o salida?
- El LED debe encenderse, 1 segundo después se apaga. Se mantiene apagado un segundo y se repite la secuencia indefinidamente.

#### Proyecto

 Realizar un contador de 0 a 9. Se deben poner resistores de 450 Ω. Utilizar el NTE3059. Buscar la hoja de datos en Google.

### Importante.

- Para proyectos más complejos es necesario conocer los comandos de control.
- . If (if-else) (Si, Si no)
- . For (para)
- Switch (interruptor)
- While (mientras)

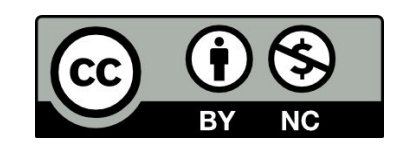